## ○検索の仕方

## 1. エクセルの検索機能を使用する場合

- ファイルを開きます。
- ② 「編集」から「検索」を選択します。又は「Ctrl」キーと「F」キーを同時に押します。

③ 出てきた検索窓に検索したい単語を入力します。「次を検索」をクリックすると検索したい単語に順に移動 します。

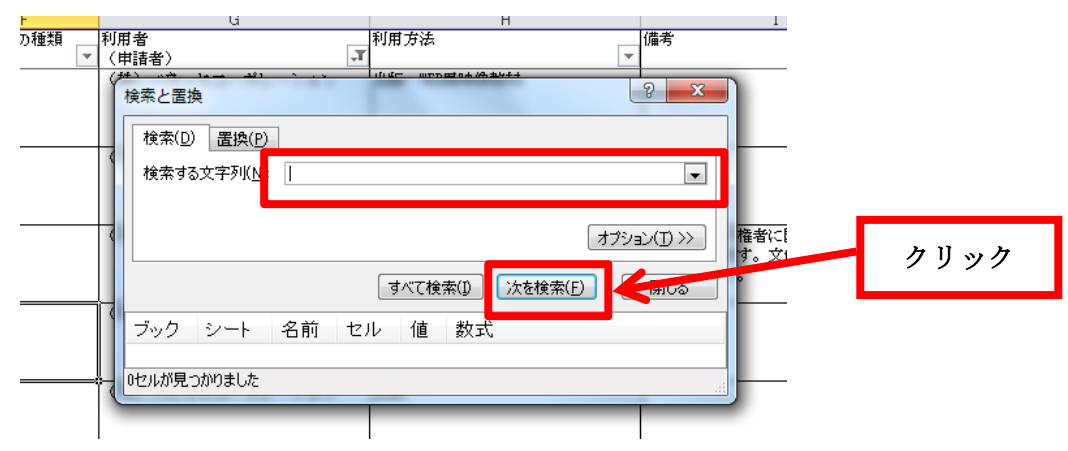

|   | C                   | D             | E                    |
|---|---------------------|---------------|----------------------|
|   | 著作物等の題号等            | 内容又は体様        | 著作者等の氏名              |
|   |                     |               |                      |
|   |                     |               |                      |
|   |                     |               |                      |
|   | 日本の文化               |               | 文化太郎                 |
|   |                     |               |                      |
|   |                     |               |                      |
|   | 1                   | <u></u>       |                      |
| ч | 検索と置換               | -             | S X                  |
|   |                     |               |                      |
|   | │ │ │ 検索(D) │ 置換(P) |               |                      |
|   | ・ 検索する文字列(N) 日本の    | )文化           | •                    |
|   |                     |               |                      |
|   |                     |               |                      |
| - |                     |               | オプション( <u>T</u> ) >> |
|   |                     |               |                      |
|   |                     | すべて検索(1) 次を検索 | 索(F) 閉じる             |
|   |                     |               |                      |
| - | 11.7 a 2 4          |               |                      |

## 2. オートフィルタを用いてデータを抽出する場合

- ファイルを開きます。
- ② 著作物等の題号等や著作物等の種類などの確認したい内容が記載されている列の下向きの▼印をクリックします(下は「著作物等の種類」からデータを抽出したい場合)。

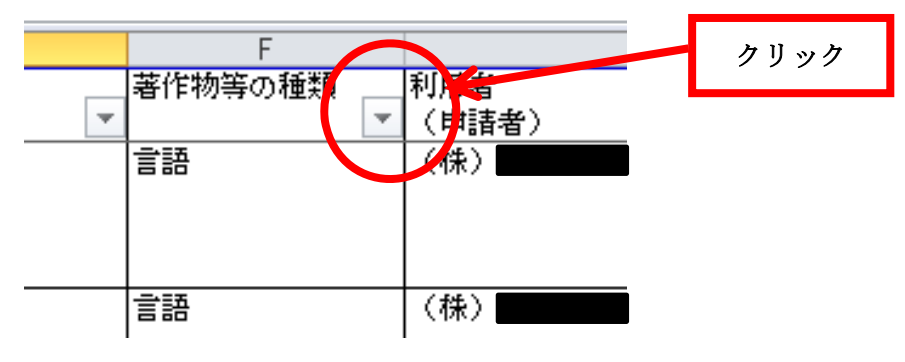

③-1 (チェックボックスを利用する場合)

出てきた一覧のうち、確認したい内容にのみ、チェックをつけます。

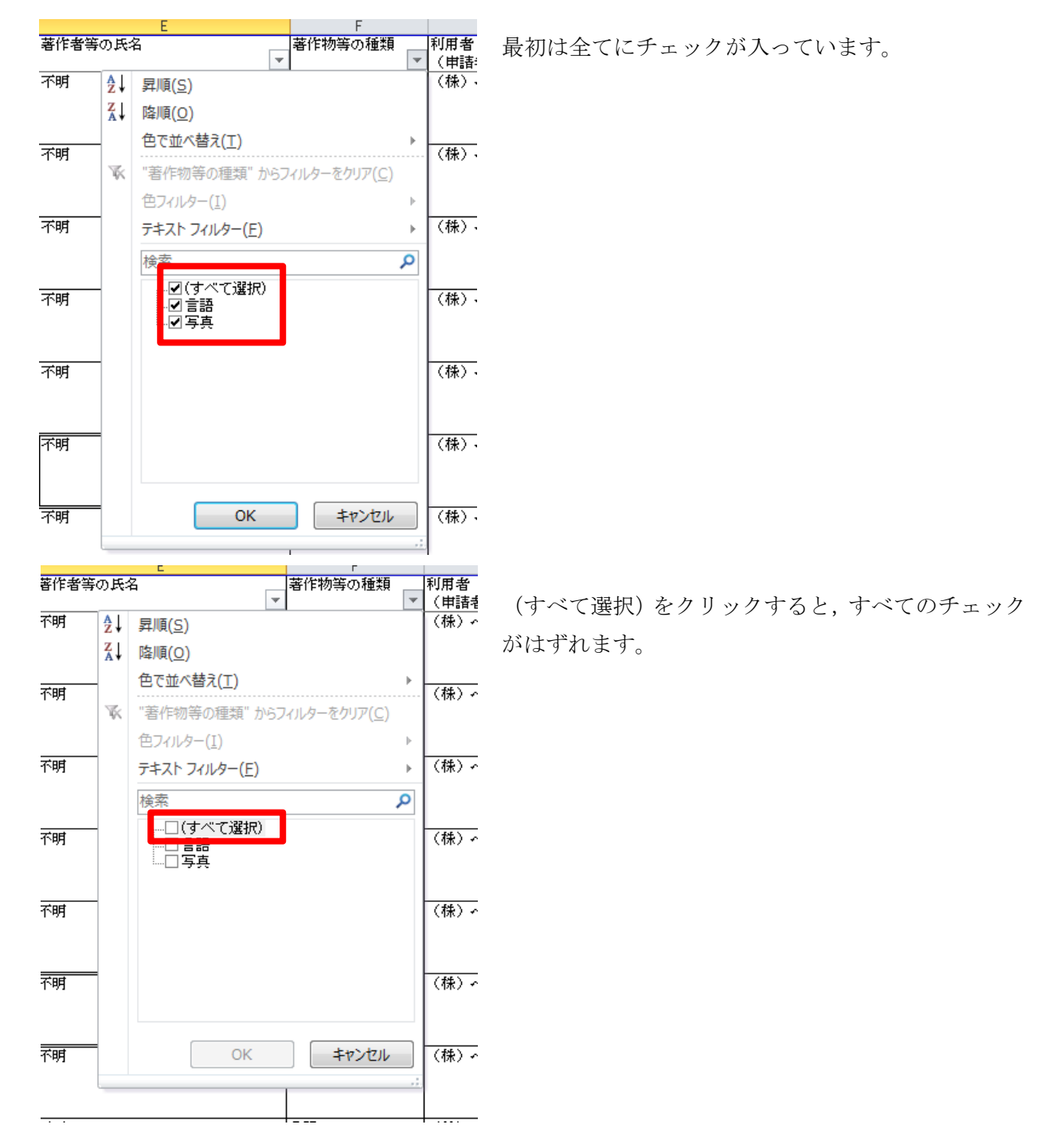

| ▼<br>► | 利用者<br>  <u>(</u> 申請<br>  (株) |
|--------|-------------------------------|
| •      | <u>(甲ii</u><br>(株)            |
| •      | (1 <del>1</del> 7)            |
| Þ      |                               |
| ×.     |                               |
| -      | (社)                           |
|        | 1177                          |
| ŀ      |                               |
| ►      | (株)                           |
| ρ      |                               |
|        | (株)                           |
|        | (株)                           |
|        | (株)                           |
| ,;     | (株)                           |
|        |                               |

確認したい内容のみにチェックを入れます。 (左の画像は言語のみを確認したい場合)

確認したい内容のみが表示されます。

| 不明  | 言語 | (権)    |
|-----|----|--------|
| 不明  | 言語 | (権)    |
| 不明  | 言語 | (君:)   |
| 不明  | 言語 | (札)    |
| 不明  | 言語 | (看:)   |
| Tot | V  | 1 44 1 |

著作物等の種類

言語

 (F 諸

③-2 (検索窓を利用する場合)

著作者等の氏名

不明

確認したい内容にチェックを入れるのではなく、検索窓に確認したい内容を入力しても、③-1と同じ 結果になります。

| 182133 | 0                       | E F                               |      |
|--------|-------------------------|-----------------------------------|------|
| 著作者等   | 利用者                     |                                   |      |
|        |                         | <b>*</b>                          |      |
| 不明     | ₹↓                      | 昇順( <u>S</u> )                    | (禄)、 |
|        | Z<br>A↓                 | 降順( <u>O</u> )                    |      |
| राष    |                         | 色で並べ替え( <u>T</u> ) ▶              | (株). |
| -1.643 | $\overline{\mathbb{K}}$ | "著作物等の種類" からフィルターをクリア( <u>C</u> ) |      |
|        |                         | 色フィルター(I) ▶                       |      |
| 不明     |                         | ד+גר סרועפ−(E)                    | (株), |
|        |                         | 検索                                |      |
| 不明     |                         | …」<br>□ □ □ 言語<br>… □ ☑ 写真        | (株)、 |
| 不明     |                         |                                   | (株), |
| 不明     |                         |                                   | (株), |
| 不明     |                         | OK         キャンセル                  | (株)、 |